## **Elektronický zápis predmetov** pre 1. a 2. stupeň štúdia v akademickom roku 2015/2016

Vážené študentky, študenti,

STU

FΑ

iste už viete, že v súčasnosti prebieha proces komplexnej akreditácie vysokých škôl a teda aj našej fakulty. Keďže celý proces hodnotenia fakulty Akreditačnou komisiou a následné rozhodnutia o udelení práv ministrom školstva nebude ukončený do začiatku akademického roka, vedenie STU na základe stanovísk fakúlt a predbežných hodnotiacich správ rozhodlo, že napriek tomu sa nový akademický rok začne už podľa nových študijných plánov. V rámci tohto procesu dochádza k niektorým zmenám v študijných plánoch študijných programov, vrátane nového označenie predmetov. Vzhľadom k tomu, že pre ukončenie štúdia potrebujete mať splnené všetky študijným programom predpísané podmienky, t. j. aj úspešne ukončené všetky predmety už podľa nových študijných plánov, sú pre akademický rok 2015 2016 študijné plány špecificky upravené pre každý rok štúdia. Pri ukončení štúdia budú na dodatku k diplomu uvedené absolvované predmety už len z nových študijných plánov. Z tohto dôvodu bude v priebehu zimného semestra (po obdŕžaní práv po ukončení komplexnej akreditácie) vykonaná ekvivalencia predmetov na základe doteraz odštudovaných predmetov. Fakulta bude v maximálnej miere akceptovať výsledky odštudovaných predmetov študentov tak, ako je to uvedené v nových študijných plánoch (TU). Z uvedeného dôvodu bude v niektorých prípadoch nevyhnutná "mechanická" úprava "odobratia, resp. pridania" predmetov a preto registrácií predmetov a zápisu na štúdium venujte veľkú pozornosť.

Pre akademický rok 2015/2016 prebehne elektronický zápis študentov a preto je nevyhnutné vykonať registráciu povinných, povinne voliteľných a výberových predmetov v 1. a 2. stupni štúdia.

Registrácia prebehne v AIS v termíne :

# 24.08.2015, 10:<sup><u>00</sub> hod.</u> - 07.09.2015, 24:<sup><u>00</sub> hod.</u></sup></sup>

- Registrácia (zápis) povinných predmetov (PP) je povinná pre študentov všetkých ročníkov, okrem študentov budúceho 1. roka štúdia na prvom a druhom stupni štúdia.
- Registrácia (zápis) povinne voliteľných predmetov (PV modulov a predmetov) je povinná pre študentov budúceho štvrtého roka štúdia ŠP architektúra a urbanizmus, pre študentov budúceho druhého a tretieho roka štúdia ŠP dizajn (dizajn výrobkov). Študent si registruje vybraný modul a predmety z ponuky modulov a predmetov podľa podmienok pre absolvovanie štúdia študijného program (viď študijné plány).
- Registrácia (zápis) výberových predmetov je povinná pre študentov budúceho štvrtého roka študijného programu architektúra a urbanizmus a študijného programu dizajn (dizajn výrobkov), (VP v bakalárskom študijnom programe AU z ponuky výberových predmetov, v bakalárskom študijnom programe dizajn (dizajn výrobkov). Ide o predmety z výberových modulov a z ponuky samostatných výberových predmetov. Študent si registruje počet predmetov na získanie potrebného počtu kreditov podľa kreditovej štruktúry študijného plánu (viď kreditová štruktúra v študijných plánoch).

STU FA

- Registrácia (zápis) výberových predmetov je povinná aj pre študentov budúceho druhého roka inžinierskeho študijného programu Architektúra, Urbanizmus a študijného programu Dizajn. (VP z ponuky výberových predmetov).
- Študijné plány študijných programov, resp. povinné predmety, predmety povinne voliteľných modulov, výberových modulov a výberových predmetov nájdete <u>TU</u>.

Pri výbere predmetov postupujte podľa študijného plánu pre príslušný študijný program a Váš aktuálny rok štúdia, ktorý je v študijnom pláne vyznačený výraznou červenou farbou.

## Kapacitné limity pre predmety

#### 1. stupeň

- Timiálny kapacitný limit pre otvorenie povinne voliteľného modulu je <u>5 študentov.</u>
- General Maximálny limit pre povinne voliteľný modul je <u>25 študentov.</u>

2. stupeň

- Základný kapacitný limit pre otvorenie výberového predmetu v študijnom programe Architektúra je <u>10 študentov</u>, v študijnom programe Urbanizmus a Dizajn je <u>5 študentov</u> (podmienka platí aj pre predmety zabezpečované SjF). <u>Pre záverečnú bakalársku prácu na</u> <u>AU je pri voľbe U projektu kapacita 20 študentov (limit pre AT seminár II – U)</u>
- Maximálny limit pre výberový predmet je 35 študentov.

### Prekročenie kapacitného limitu

Prekročenie kapacitného limitu je v AIS riešené tak, že pri predmete je zobrazená červená guľôčka. Ak si niekto predmet v priebehu registrácie odoberie, je možné, ak ste práve Vy v poradí, že predmet sa zaregistruje Vám (červená guľôčka sa zmení na zelenú). Najneskôr 07.09.2015 (pred ukončením registrácie) si skontrolujte, či v niektorom predmete ste neprekročili kapacitný limit (červená guľôčka). Ak áno, registrujte si iný výberový predmet. Ak tak neurobíte, **predmet Vám bude pridelený – neakceptuje sa prekročenie limitu !!!** 

## a) Informácie k postupu registrácie predmetov

#### Postup registrácie

✓ Prihlásite sa do AIS, portál študenta a kliknete na "Zápis".

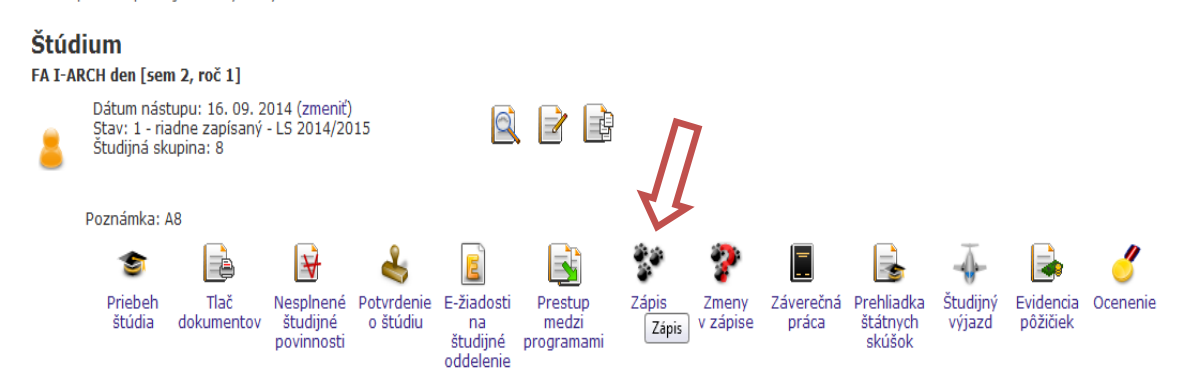

✓ Ak ste úspešne neabsolvovali niektoré predmety, systém Vám ich ponúka v časti Neukončené predmety. Môžete si ich hneď zaregistrovať.

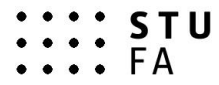

- ✓ Pri prvom prihlásení sa do registrácií vidíte prázdny Hárok pre obdobie ZS 2015/2016 a prázdny Hárok pre obdobie LS 2015/2016. Postupne, ako si budete registrovať predmety, Vám tu budú zaregistrované predmety pribúdať, budú zvýraznené zelenou guľôčkou.
- ✓ Pri registrácií predmetov máte dve možnosti :

1. možnosť:

Kliknete na **"Pridať povinné predmety"** a AIS Vám automatický ponúkne povinné predmety v zápisovom hárku.

#### Zápisový hárok do obdobia ZS 2015/2016

| Ozn. Stav Kód Predmet Fak. Pov.                                                                                        | Uk. Kr. Jaz. Spôsob Zapísané Rozvrh Vložené Limit Poradie Prerekvizity Žiadosť<br>Nenájdené žiadne vyhovujúce dáta.                                                                                                    |
|----------------------------------------------------------------------------------------------------|----------------------------------------------------------------------------------------------------|
| Odobrať označené predmety Pridať p                                                                                     | zovinné predmety Zobraziť študijný plán                                                                                                    |
| Legenda: 👩 povinný 🛛 🔞 povinne 🕏                                                                                       | ný 🔊 výberový                                                                                                    |
| Štatistika hárku                                                                                                    |                                                                                                    |
| Údaj                                                                                                    | Hodnota                                                                                                    |
| Celkový počet požadovaných predmetov                                                                                   | 0                                                                                                    |
| Celkový počet kreditov za obdobie                                                                                      | 0                                                                                                    |
| Celkový počet predmetov                                                                                                | 0                                                                                                    |
| Predmety je možné pridávať niekoľkým<br>pomocou časti jeho meno alebo celéh<br>predmetov si vyberte, ktoré predmety si | ni odlišnými spôsobmi. Najvšeobecnejšou možnosťou je vyhľadanie predmetu<br>10 kódu v nasledujúcom dialógu pomocou tlačidla "Vyhľadať". Z vyhľadaných<br>prajete pridať. Predmety sa štandardne vyhľadávajú iba v rámci Vašej fakulty.<br>– |
| Predmet: Vył                                                                                                    | hľadať 🔲 Detaily                                                                                                    |

Zápisový hárok pre obdobie LS 2015/2016

Podobným spôsobom postupujte aj v prípade potreby "odobratia" predmetu z Vášho študijného plánu.

| 📝 🕗 2_AT3_A Ateliér III 💦 🛛 🖓 kz 16 sk 🕺 1 - 22.08.2015 03:39:49 - 3/3                  |  |
|-----------------------------------------------------------------------------------------|--|
|                                                                                         |  |
| 🔲 🥥 2_ATS3_A Ateliérový seminár III 🛛 FA 😢 kz 3 sk 🔃 1 - 22.08.2015 03:39:49 - 3/3      |  |
| 🟲 🗌 🥝 2_STA_A Súčasné trendy v architektúre FA 😰 s 4 sk 🔟 1 - 22.08.2015 03:39:49 - 3/3 |  |
| 📄 🥥 2_TAU_AU Teória architektúry a urbanizmu 🗗 😰 s 4 sk 🔟 1 - 22.08.2015 03:39:49 - 3/3 |  |

✓ Cez políčko "Predmet" a "Vyhľadať" máte možnosť si dohľadať a zaregistrovať ďalšie predmety.

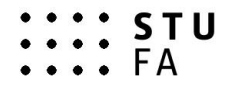

| Ozn.       Stav.       Kód       Predmet       Fak.       Pov.       Uk.       Kr.       Jaz.       Spósob       Zapísané       Rozvrh       Vložené       Limit       Poradie       Prerekvizity       Žiados <ul> <li>                  2,AT3, A.</li> <li>Ateliériový seminár III</li> <li>                  A</li> <li>                  Z,AT3, A.</li> <li>                  Z,AT3, A.</li> <li>                  Z,AT3, A.</li> <li>                  Z,AT3, A.</li> <li>                  Z,AT3, A.</li> <li>                  Z,ATA, Stösné trendy v architektúr</li> <li>                  Z,Stav.</li> <li>                  Z,Stav.</li> <li>                  Z,Stav.</li> <li>                  Z,Stav.</li> <li>                  Z,Stav.</li> <li>                  Z,Stav.</li> <li>                  Z,Stav.</li> <li>                  Z,Stav.</li> <li>                  Z,Stav.</li> <li>                  S, Stav.</li> <li>                  S, Stav.</li> <li>                  Z, Stav.</li> <li>                  Výberový</li> </ul> Z, Ats.                     Sovinný                                                                                                    | Zápisový hárok do obdobia ZS 2015/                                                                         | 201     | 6               |                |                 |                 |                         |                            |                        |                                         |       |         |              |        |
|----------------------------------------------------------------------------------------------------|----------------------------------------------------------------------------------------------------|---------|-----------------|----------------|-----------------|-----------------|-------------------------|----------------------------|------------------------|-----------------------------------------|-------|---------|--------------|--------|
| A telér III FA k k z 16 sk 2 1 - 22.08.2015 03:39:49 - 3/3     A telérový seminár III FA k k z 3 sk 2 1 - 22.08.2015 03:39:49 - 3/3     A telérový seminár III FA k k z 3 sk 2 1 - 22.08.2015 03:39:49 - 3/3     A telérový seminár III FA k s 4 sk 2 1 - 22.08.2015 03:39:49 - 3/3     A telérový seminár III FA k s 4 sk 2 1 - 22.08.2015 03:39:49 - 3/3     A telérový nočet predmety Pridať povinné predmety Zobraziť študijný plán     egenda: povinný povinne voliteľný výberový     A telstistika hárku     A telstistika hárku     A telsti predmetov s ukončením "klasifikovaný zápočet" 2     Celkový počet predmetov s ukončením "klasifikovaný zápočet" 2     Celkový počet predmetov s ukončením "klasifikovaný zápočet" 2     Ce | Ozn. Stav Kód Predmet                                                                                      | Fak.    | Pov.            | Uk.            | Kr.             | Jaz.            | Spôsob                  | Zapísané                   | Rozvrh                 | Vložené                                 | Limit | Poradie | Prerekvizity | Žiados |
| O 2_ATS3_A Ateliérový seminár III FA k kz 3 sk 1 1 - 22.08.2015 03:39:49 - 3/3     O 2_STA_A Súčasné trendy v architektúre FA s s 4 sk 1 1 - 22.08.2015 03:39:49 - 3/3     O 2_TAU_AU Teória architektúry a urbanizmu FA s s 4 sk 1 1 - 22.08.2015 03:39:49 - 3/3     Odobrať označené predmety Pridať povinné predmety Zobrazť študijný plán egenda: povinný povinne voliteľný výberový  tatistika hárku Uúdaj teória architektúra - Hodnota Celkový počet predmetov s ukončením "klasifikovaný zápočet" 2 Celkový počet predmetov s ukončením "klasifikovaný zápočet" 2 Celkový počet predmetov s ukončením "skúška" 2 redmety je možné pridávať niekoľkými odlišnými spôsobni. Najvšeobecnejšou možnosťou je vyhľadanie predmetu omcou časti jeho mena jebo celého kódu v nasledujúcom dialógu pomocou tlačidá "vyhľadať". Z vyhľadaných redmetov si vyberte, ktoré predmety si prajete pridáť. Predmety sa štandardne vyhľadávajú iba v rámci Vašej fakulty. redmet:     Vyhľadať - denní presenční     Tu napíšte kód predmetu alebo názov a zobrazí sa Vám ponuka z ktorej vybe                                                                                                    | 2_AT3_A Ateliér III                                                                                        | FA      | ۲               | kz             | 16              | sk              | N                       | 1                          | -                      | 22.08.2015 03:39:49                     | -     | 3/3     |              |        |
| <ul> <li>2_STA_A Šúčasné trendy v architektúre FA s s 4 sk l 1 - 22.08.2015 03:39:49 - 3/3</li> <li>2_TAU_AU Teória architektúry a urbanizmu FA s s 4 sk l 1 - 22.08.2015 03:39:49 - 3/3</li> <li>2_TAU_AU Teória architektúry a urbanizmu FA s s 4 sk l 1 - 22.08.2015 03:39:49 - 3/3</li> <li>2_dobrať označené predmety Pridať povinné predmety Zobraziť študijný plán</li> <li>egenda: povinný pridne voliteľný v výberový</li> <li>ktatistika hárku</li> <li>Údoj Hodnota Celkový počet predmetov s ukončením "klasifikovaný zápočet" 2</li> <li>Celkový počet predmetov s ukončením "klasifikovaný zápočet" 2</li> <li>Celkový počet predmetov sukončením "klasifikovaný zápoč</li></ul>                                                                                           | 2_ATS3_A Ateliérový seminár III                                                                            | FA      | 0               | kz             | з               | sk              | N                       | 1                          | -                      | 22.08.2015 03:39:49                     | -     | 3/3     |              |        |
| <ul> <li>2_TAU_AU Teória architektúry a urbanizmu FA s s 4 sk 1 - 22.08.2015 03:39:49 - 3/3</li> <li>Odobrať označené predmety Pridať povinné predmety Zobraziť študijný plán</li> <li>egenda: povinný povinne voliteľný výberový</li> <li>itatistika hárku</li> <li>Údaj Hodnota Celkový počet prežadovaných predmetov 4</li> <li>Celkový počet prežadovaných predmetov 4</li> <li>Celkový počet prežadovaných predmetov 27</li> <li>Celkový počet predmetov s ukončením "klasifikovaný zápočet" 2</li> <li>Celkový počet predmetov s ukončením "klasifikovaný zápočet" 2</li> <li>Celkový počet predmetov si vybrete, ktoré predmety si prajete pridať. Predmety sa štandardne vyhľadávajú iba v rámci Vašej fakulty.</li> <li>Tu napíšte kód predmet</li></ul>                                                                                               | 2_STA_A Súčasné trendy v architektúre                                                                      | FA      | 0               | s              | 4               | sk              | N                       | 1                          | -                      | 22.08.2015 03:39:49                     | -     | 3/3     |              |        |
| Odobrať označené predmetv       Pridať povinné predmety       Zobraziť študijný plán         egenda: <ul> <li>povinný</li> <li>povinne voliteľný</li> <li>výberový</li> </ul> itatistika hárku <ul> <li>Modoza</li> <li>Celkový počet pradadovaných predmetov</li> <li>4</li> <li>Celkový počet predmetov s ukončením "klasifikovany zápočet"</li> <li>Celkový počet predmetov s ukončením "klasifikovany zápočet"</li> <li>Celkový počet predmetov sukončením se predmetov sukončením v</li></ul>                                                                                                    | 2_TAU_AU Teória architektúry a urbanizmu                                                                   | FA      | 0               | s              | 4               | sk              | N                       | 1                          | -                      | 22.08.2015 03:39:49                     | -     | 3/3     |              |        |
| egenda:  Povinný Povinne voliteľný Výberový  itatistika hárku  Udaj  Celkový počet požadovaných predmetov  A  Celkový počet predmetov s ukončením "klasifikovaný zápočet" 2  Celkový počet predmetov s ukončením "klasifikovaný zápočet" 2  Celkový počet predmetov s ukončením "klasifikovaný zápočet" 2  Celkový počet predmetov s ukončením "klasifikovaný zápočet" 2  Celkový počet predmetov s ukončením "skúška" 2  redmety je možné pridávať niekoľkými odlišnými spôsobmi. Najvšeobecnejšou možnosťou je vyhľadanie predmetu omocou časť jeho meno alebo celého kódu v nasledujúcom dialógu pomocou tlačidla "vyhľadať". Z vyhľadaných redmetov si vyberte, ktoré predmety si prajete pridať. Predmety sa štandardne vyhľadávajú iba v rámci Vašej fakulty.  redmet: Vyhľadať Detaily  itudijný pláv  FARCH architektúra - denní presenční  Tu napíšte kód predmetu alebo názov a zobrazí sa Vám ponuka z ktorej vybe                                                                                                    | Odobrať označené predmety Pridať povinné predmety                                                          |         | Zobraz          | iť štu         | dijný p         | plán            |                         |                            |                        |                                         |       |         |              |        |
| tatistika hárku          Údaj       Hodnota         Celkový počet prožadovaných predmetov       4         Celkový počet predmetov s ukončením "klasifikovaný zápočet"       2         Celkový počet predmetov s ukončením "klasifikovaný zápočet"       2         Celkový počet predmetov s ukončením "klasifikovaný zápočet"       2         Celkový počet predmetov s ukončením "klasifikovaný zápočet"       2         Celkový počet predmetov s ukončením "klasifikovaný zápočet"       2         Celkový počet predmetov s ukončením "klasifikovaný zápočet"       2         Celkový počet predmetov s ukončením "klasifikovaný zápočet"       2         Celkový počet predmetov s ukončením "klasifikovaný zápočet"       2         Celkový počet predmetov s ukončením "klasifikovaný zápočet"       2         redmety je možné pridávať niekoľkými odlišnými spôsobmi. Najvšeobecnejšou možnosťou je vyhľadatie predmetu omocu časti jeho meno alebo celého kódu v nasledujúcom dialógu pomocou tlačidla "vyhľadat". Z vyhľadaných redmetov si vyberte, ktoré predmety si prajete pridať. Predmety sa štandardne vyhľadávajú iba v rámci Vašej fakulty.         redmet:       Vyhľadat"       Detaily         ktudijný plán       FARCH architektúra - denní presenční       Tu napíšte kód predmetu alebo názov a zobrazí sa Vám ponuka z ktorej vybe                                                                                                    | Legenda: 🍙 povinný 🕋 povinne voliteľný 🕋                                                                   | výber   | ový             |                |                 |                 |                         |                            |                        |                                         |       |         |              |        |
| Vidaj       Hodnota         Celkový počet pržadovaných predmetov       4         Celkový počet predmetov s ukončením "klasifikovaný zápočet"       2         Celkový počet predmetov s ukončením "klasifikovaný zápočet"       2         Celkový počet predmetov s ukončením "klasifikovaný zápočet"       2         Celkový počet predmetov s ukončením "klasifikovaný zápočet"       2         redmety je možné pridávať niekoľkými odlišnými spôsobni. Najvšeobecnejšou možnosťou je vyhľadanie predmetu omocou časti jeho meno alebo celého kódu v nasledujúcom dialógu pomocou tlačidla "Vyhľadať". Z vyhľadaných redmetov si vyberte, ktoré predmety si prajete pridať. Predmety sa štandardne vyhľadávajú iba v rámci Vašej fakulty.         redmet:       Vyhľadať         Vyhľadať       Detaily         tudijný plát       FARCH architektúra - denní presenční         Tu napíšte kód predmetu alebo názov a zobrazí sa Vám ponuka z ktorej vybe                                                                                                    |                                                                                                    |         |                 |                |                 |                 |                         |                            |                        |                                         |       |         |              |        |
| Údaj       Hodnota         Celkový počet požadovaných predmetov       4         Celkový počet predmetov z obdobie       27         Celkový počet predmetov s ukončením "klasifikovaný zápočet"       2         Celkový počet predmetov s ukončením "klasifikovaný zápočet"       2         celkový počet predmetov s ukončením "klasifikovaný zápočet"       2         celkový počet predmetov s ukončením "klasifikovaný zápočet"       2         redmety je možné pridávať niekoľkými odlišnými spôsobmi. Najvšeobecnejšou možnosťou je vyhľadanie predmetu omocou časti jeho meno alebo celého kódu v nasledujúcom dialógu pomocou tlačidla "Vyhľadať". Z vyhľadaných redmetov si vyberte, ktoré predmety si prajete pridať. Predmety sa štandardne vyhľadávajú iba v rámci Vašej fakulty.         redmet:       Vyhľadať       Detaily         itudijný plát       -ARCH architektúra - denní presenční         Tu napíšte kód predmetu alebo názov a zobrazí sa Vám ponuka z ktorej vybe                                                                                                    | Štatistika hárku                                                                                           |         |                 |                |                 |                 |                         |                            |                        |                                         |       |         |              |        |
| Celkový počet predmetov 4<br>Celkový počet predmetov a vlohobní 27<br>Celkový počet predmetov s ukončením "klasifikovaný zápočet" 2<br>Celkový počet predmetov s ukončením "skúška" 2<br>redmety je možné pridávať niekoľkými odlišnými spôsobmi. Najvšeobecnejšou možnosťou je vyhľadanie predmetu<br>omocou časti jeho meno alebo celého kódu v nasledujúcom dialógu pomocou tlačidla "Vyhľadať". Z vyhľadaných<br>redmetov si vyberte, ktoré predmety si prajete pridať. Predmety sa štandardne vyhľadávajú iba v rámci Vašej fakulty.<br>redmet: Vyhľadať Detaily<br>študijný plát - ARCH architektúra - denní presenční<br>Tu napíšte kód predmetu alebo názov a zobrazí sa Vám ponuka z ktorej vybe                                                                                                    | Údaj                                                                                                    |         | Hodno           | ta             |                 |                 |                         |                            |                        |                                         |       |         |              |        |
| Celkový počet predmetov s ukončením "klasifikovaný zápočet" 2<br>Celkový počet predmetov s ukončením "klasifikovaný zápočet" 2<br>Celkový počet predmetov s ukončením "klasifikovaný zápočet" 2<br>Celkový počet predmetov s ukončením "klasifikovaný zápočet" 2<br>Celkový počet predmetov s ukončením "klasifikovaný zápočet" 2<br>celkový počet predmetov s ukončením "klasifikovaný zápočet" 2<br>celkový počet predmetov s ukončením "klasifikovaný zápočet" 2<br>celkový počet predmetov s ukončením "klasifikovaný zápočet" 2<br>celkový počet predmetov s ukončením "klasifikovaný zápočet" 2<br>celkový počet predmetov s ukončením "klasifikovaný zápočet" 2<br>celkový počet predmetov s ukončením "klasifikovaný zápočet" 2<br>celkový počet predmetov s ukončením "klasifikovaný zápočet" 2<br>celkový počet predmetov s ukončením "klasifikovaný zápočet" 2<br>celkový počet predmetov s ukončením "klasifikovaný zápočet" 2<br>celkový počet predmetov s ukončením "klasifikovaný zápočet" 2<br>celkový počet predmetov si vyhľadat". Z vyhľadanie predmetu<br>redmetov si vyberte, ktoré predmety si prajete pridať. Predmety sa štandardne vyhľadávajú iba v rámci Vašej fakulty.<br>redmet: Vyhľadať © Detaily<br>itudijný plát - ARCH architektúra - denní presenční<br>Tu napíšte kód predmetu alebo názov a zobrazí sa Vám ponuka z ktorej vybe                                                                                                    | Celkový počet požadovaných predmetov                                                                       |         | 4               |                |                 |                 |                         |                            |                        |                                         |       |         |              |        |
| Celkový počet predmetov s ukončením "klasifikovaný zápočet" 2<br>Celkový počet predmetov s ukončením "skúška" 2<br>redmety je možné pridávať niekoľkými odlánými spôsobni. Najvšeobecnejšou možnosťou je vyhľadanie predmetu<br>omocou časti jeho meno alebo celého kódu v nasledujúcom dialógu pomocou tlačidla "Vyhľadať". Z vyhľadaných<br>redmetov si vyberte, ktoré predmety si prajete pridať. Predmety sa štandardne vyhľadávajú iba v rámci Vašej fakulty.<br>redmet: Vyhľadať Detaily<br>itudijný plát FARCH architektúra - denní presenční<br>Tu napíšte kód predmetu alebo názov a zobrazí sa Vám ponuka z ktorej vybe                                                                                                    | Celkový počet predmetov                                                                                    |         | 4               |                |                 |                 |                         |                            |                        |                                         |       |         |              |        |
| Celkový počet predmetov s ukončením "skúška" 2<br>redmety je možné pridávať niekoľkými odlišnými spôsobmi. Najsledujúcom dialógu pomocou tlačidla "Vyhľadat". Z vyhľadaných<br>redmetov si vyberte, ktoré predmety si prajete pridať. Predmety sa štandardne vyhľadátvajú iba v rámci Vašej fakulty.<br>redmet: Vyhľadať Detaily<br>itudijný plát FARCH architektúra - denní presenční<br>Tu napíšte kód predmetu alebo názov a zobrazí sa Vám ponuka z ktorej vybe                                                                                                    | Celkový počet predmetov s ukončením "klasifikovaný zápo                                                    | ičet"   | 2               |                |                 |                 |                         |                            |                        |                                         |       |         |              |        |
| redmety je možné pridávať niekoľkými odlišnými spôsobmi. Najvšeobecnejšou možnosťou je vyhľadanie predmetu<br>omocou časti jeho meno alebo celého kódu v nasledujúcom dialógu pomocou tlačidla "Vyhľadat". Z vyhľadaných<br>redmetov si vyberte, ktoré predmety si prajete pridať. Predmety sa štandardne vyhľadávajú iba v rámci Vašej fakulty.<br>redmet: vyhľadať Detaily<br>studijný plát FARCH architektúra - denní presenční<br>Tu napíšte kód predmetu alebo názov a zobrazí sa Vám ponuka z ktorej vybe                                                                                                    | Celkový počet predmetov s ukončením "skúška"                                                               |         | 2               |                |                 |                 |                         |                            |                        |                                         |       |         |              |        |
| omocou casti jeho meno alebo celeho kodu v nasledujucom dialogu pomocou tlacidla "Vyhľadať". Z vyhľadaných<br>redmetov si vyberte, ktoré predmety si prajete pridať. Predmety sa štandardne vyhľadávajú iba v rámci Vašej fakulty.<br>redmet: vyhľadať Detaily<br>Studijný plát FARCH architektúra - denní presenční<br>Tu napíšte kód predmetu alebo názov a zobrazí sa Vám ponuka z ktorej vybe                                                                                                    | Predmety je možné pridávať niekoľkými odlišnými sp                                                         | ôsobn   | ni. Na          | všeo           | becn            | ejšou           | možnost                 | ćou je vyl                 | l'adanie               | predmetu                                |       |         |              |        |
| redmet: vyhľadať Detaily<br>studijný plát - ARCH architektúra - denní presenční<br>Tu napíšte kód predmetu alebo názov a zobrazí sa Vám ponuka z ktorej vybe                                                                                                    | pomocou casti jeho meno alebo celeho kodu v nas<br>predmetov si vyberte, ktoré predmety si prajete pridať. | Predm   | com d<br>ety sa | ialogi<br>štan | ı por<br>Idardı | mocou<br>ne vyl | u tlacidla<br>hľadávajú | í "Vyhľadat<br>ú iba v rám | ". Z vył<br>ci Vašej f | aladaných<br>fakulty.                   |       |         |              |        |
| Tu napíšte kód predmetu alebo názov a zobrazí sa Vám ponuka z ktorej vybe                                                                                                    |                                                                                                    |         |                 |                |                 |                 | -                       |                            |                        |                                         |       |         |              |        |
| Tu napíšte kód predmetu alebo názov a zobrazí sa Vám ponuka z ktorej vybe                                                                                                    | Predmet: Vyhľadať                                                                                          | Detaily | '               |                |                 |                 |                         |                            |                        |                                         |       |         |              |        |
| Tu napíšte kód predmetu alebo názov a zobrazí sa Vám ponuka z ktorej vybe                                                                                                    | Študijný plán FARCH architektúra - denní                                                                   | pres    | enčn            | í              |                 |                 |                         |                            |                        |                                         |       |         |              |        |
| U Tu napíšte kód predmetu alebo názov a zobrazí sa Vám ponuka z ktorej vybe                                                                                                    | 11                                                                                                    |         |                 |                |                 |                 |                         |                            |                        |                                         |       |         |              |        |
| I u napíste kod predmetu alebo nazov a zobrazí sa Vam ponuka z ktorej vybe                                                                                                    |                                                                                                    |         | 1               |                | 1               | 1               | ,                       |                            | 1                      | · • • • • • • • • • • • • • • • • • • • |       | 1       | 1            | 1      |
|                                                                                                    | I u napiste kód j                                                                                          | pre     | dme             | etu            | al              | ebo             | o naz                   | zov a z                    | zobra                  | azi sa Vam                              | por   | luka    | z ktorej     | vybe   |

daný predmet

Pri tomto postupe môže vzniknúť v niektorých študijných programoch a ročníkoch situácia, že budete musieť povinný predmet "odobrať" nakoľko už ste ho buď absolvovali podľa pôvodných plánov v inom roku štúdia, alebo Vám bude uznaný na základe ekvivalencie predmetov. Preto sa odporúča najprv si vytlačiť študijný plán pre Váš ročník štúdia a následne osobnou kontrolou vyberať predmety.

## 2. možnosť :

✓ Kliknete na "Zobraziť študijný plán" (v hárku pre obdobie ZS 2015/2016), zobrazia sa Vám všetky skupiny predmetov (povinné, povinne voliteľné a výberové) na ZS. Vyberte si povinné predmety a aj povinne voliteľné predmety na zimný semester podľa

aktuálneho študijného plánu, ale upozorňujeme, že počet predmetov zobrazený pri jednotlivých skupinách predmetov platí pre celý rok, nie iba semester.

Ak si vybrané predmety označíte a kliknete "Pridať označené predmety", pridajú sa Vám k registrovaným predmetom do hárku pre obdobie ZS 2015/2016 (budú zvýraznené zelenou guľôčkou).

- ✓ Obdobným spôsobom postupujete a pre obdobie letného semestra.
- Ak po pridaní predmetu sa Vám ukáže povinný predmet s označením zelenou guľôčkou s "V" (výberový), tak túto informáciu ignorujte. Predmet bude automatický správne zaradený po ekvivalencií predmetov a doplnení študijných plánov v predchádzajúcich obdobiach v priebehu zimného semestra.
- Ak ste sa pomýlili, prípadne chcete Vašu registráciu meniť, môžete predmety odoberať, opätovne pridávať, ale iba do 07. 09. 2015, kedy bude systém registrácie uzatvorený.

To ukončení a kontrole registrácie všetkých predmetov vykonať zápis študenta :

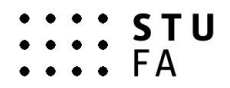

| Štatistika hárku                                                                                                    |                                                                                                    |  |  |  |  |
|----------------------------------------------------------------------------------------------------|----------------------------------------------------------------------------------------------------|--|--|--|--|
| Údaj                                                                                                    | Hodnota                                                                                                    |  |  |  |  |
| Celkový počet požadovaných predmeto                                                                                                    | 0                                                                                                    |  |  |  |  |
| Celkový počet kreditov za obdobie                                                                                                    | 0                                                                                                    |  |  |  |  |
| Celkový počet predmetov                                                                                                    | 0                                                                                                    |  |  |  |  |
| Predmety je možné pridávať niekoľkými odlišnými spôsobmi. Najvšeobecnejšou možnosťou je vyhľadanie pred<br>pomocou časti jeho meno alebo celého kódu v nasledujúcom dialógu pomocou tlačidla "Vyhľadať". Z vyhľada<br>predmetov si vyberte, ktoré predmety si prajete pridať. Predmety sa štandardne vyhľadávajú iba v rámci Vašej fakult<br>Predmet: Vyhľadať Detaily |                                                                                                    |  |  |  |  |
| Najskôr sa pokúste odstrániť vzniknu<br>Pozor - operácia zápisu je nenávratná                                                                                                    | é problémy, ak sú vypísané v časti rekapitulácie, až potom pokračujte v z     čtúdu povrzkoznú poturdenie za povrtkačí     čí     čí |  |  |  |  |
| Ak ponecnate udaj o pocte potvrdeni                                                                                                    | studiu nevypineny, potvrdenie sa nevytiaci.                                                                                                    |  |  |  |  |
| Bude vytlačených 2 kusov hárkov potvrdení o štúdiu (hárok á 4 ks).                                                                                                    |                                                                                                    |  |  |  |  |
| Bola vydaná karta číslo S 421 500 101                                                                                                    | 293.                                                                                                    |  |  |  |  |
| Zapísať študenta k dátumu 22.8.2015                                                                                                    |                                                                                                    |  |  |  |  |
| Zapísať študenta                                                                                                    |                                                                                                    |  |  |  |  |
| <ul> <li>Späť na študijnú evidenciu</li> <li>Opť na vríkov postov</li> </ul>                                                                                                    |                                                                                                    |  |  |  |  |

V prípade problémov s AIS Vám pomôže integrátor pre FA : **Róbert Tichý**, email : robert.tichy@stuba.sk

Bratislava 17. 8. 2015

**doc. Ing. arch. Ján Ilkovič, PhD.,** v. r. *p r o d e k a n*